## Cara Install dan Menggunakan IPERF di Windows 8

### **Nama Penulis**

Agusriandi595@gmail.com http://kpmmjogja.com

### Lisensi Dokumen:

Copyright © 2003-2016 IlmuKomputer.Com Seluruh dokumen di IlmuKomputer.Com dapat digunakan, dimodifikasi dan disebarkan secara bebas untuk tujuan bukan komersial (nonprofit), dengan syarat tidak menghapus atau merubah atribut penulis dan pernyataan copyright yang disertakan dalam setiap dokumen. Tidak diperbolehkan melakukan penulisan ulang, kecuali mendapatkan ijin terlebih dahulu dari IlmuKomputer.Com.

#### Abstrak

Tujuan artikel ini adalah untuk mengetahui cara install dan menggunakan iperf. Metode yang digunakan adalah dengan mencoba langsung aplikasi iperf3 pada windows 8 64 bit. Dari hasil percobaan, dapat diketahui bahwa iperf3 dapat berjalan dengan baik dan dapat digunakan untuk melakukan analisis jaringan.

### Pendahuluan

Apa ipert? Iperf digunakan untuk mengukur throughput, jitter dan packet loss. Untuk mengukur menggunakan iperf, kedua host harus diinstall iperf terlebih dahulu. Quality jaringan dapat diukut sebagai berikut :

- Latency (response time or RTT): dapat diukur dengan perintah ping.
- Jitter (latency variation): dapat diukur dengan Iperf UDP test.
- Datagram loss: dapat diukur dengan ping dan Iperf UDP test.
- Available Bandwidth: dapat diukur dengan Iperf TCP dan UDP test.

### Isi

### I. Bagaimana menggunakannya?

- 1. Download iperf3 dari penyedia downloader
- 2. Estrak file download seperti gambar di bawah ini:

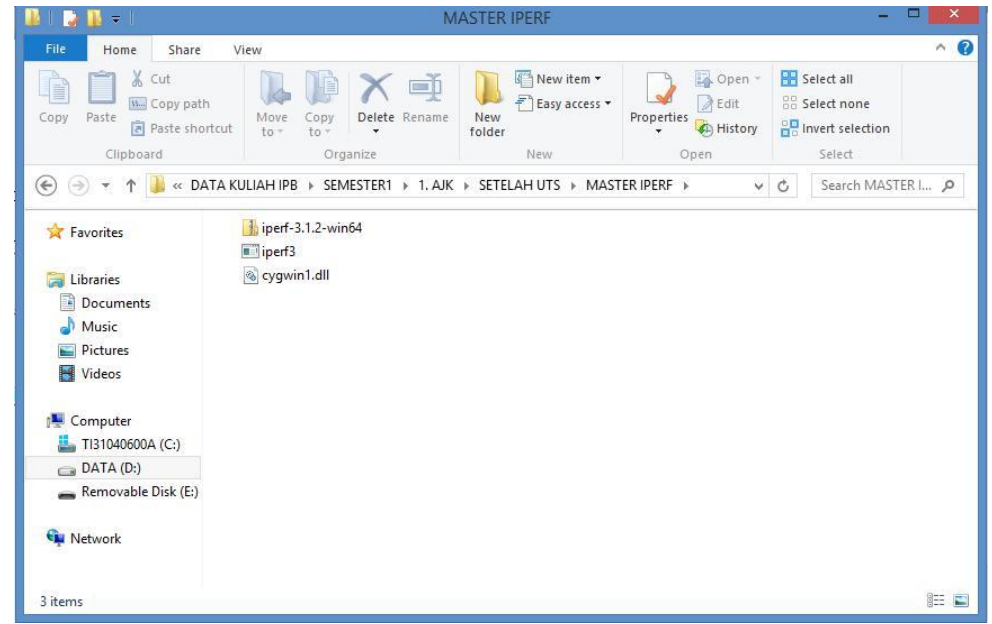

3. Copy file tersebut sesuai dengan part pada cmd, misalnya part cmd saya seperti gambar di bawah ini:

|                                                       | Add to "MASTER IPERF.rar"                                                          | ASTER IPERF – 🗆 💌      |
|-------------------------------------------------------|------------------------------------------------------------------------------------|------------------------|
|                                                       | Compress and email<br>Compress to "MASTER IPERF.rar" and email<br>Scan With Smadav | ^                      |
|                                                       | Send to                                                                            | Sort                   |
|                                                       | Cut                                                                                | Current view Show/hide |
|                                                       | Сору                                                                               |                        |
| ic<br>ires<br>os<br>iter<br>)400<br>4 (I<br>ova<br>rk | Delete<br>Rename<br>Properties<br>iperf-3.1.2-win64 iperf3                         | cygwin1.dll            |
| 2 ite                                                 | ems selected 3,67 MB                                                               | 8=                     |
|                                                       |                                                                                    |                        |
| C                                                     |                                                                                    | Command Prompt – 🗆 🗙   |
| R                                                     | eport bugs to: https://git}                                                        | ub.com/esnet/iperf     |

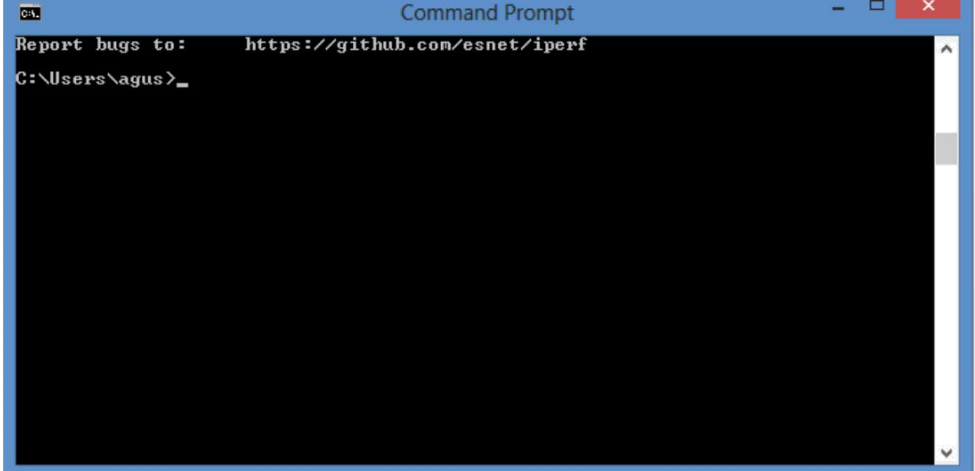

4. Paste pada part, mis : c:\users\agus\

Ikatlah limu dengan menuliskannya

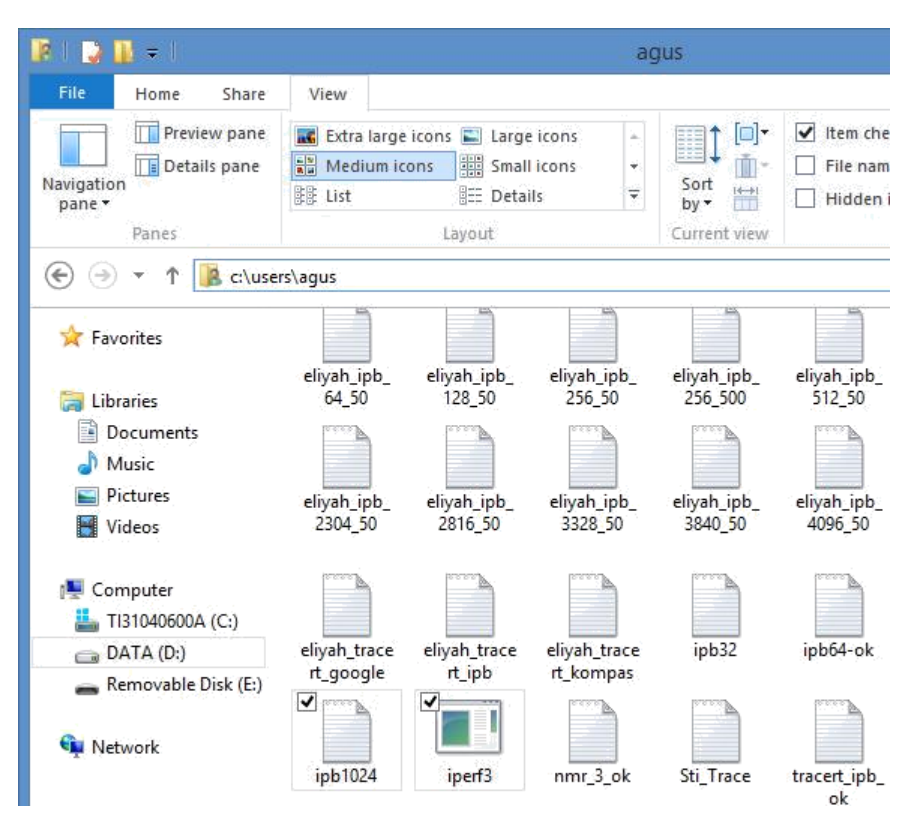

5. Uji coba dengan perintah : iperf3, jika berhasil, tampilannya seperti gambar di bawah ini:

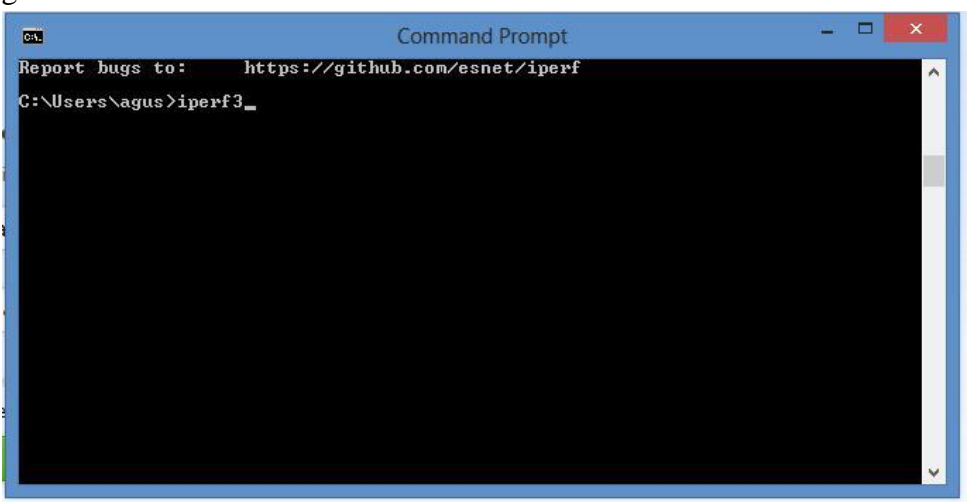

Hasilnya :

| C61.                                                                                                    | Command Prompt –                                                                                                    | ×        |  |  |  |  |
|----------------------------------------------------------------------------------------------------|----------------------------------------------------------------------------------------------------|----------|--|--|--|--|
| Microsoft Windows [Version 6.2.9200]<br><c> 2012 Microsoft Corporation. All rights reserved.</c>                                                                                                    |                                                                                                    |          |  |  |  |  |
| C:\Users\agus}iperf3<br>iperf3: parameter error - must either be a client (-c) or server (-s)                                                                                                    |                                                                                                    |          |  |  |  |  |
| Usage: iperf [-s¦-c host] [options]<br>iperf [-h¦help] [-v¦version]                                                                                                    |                                                                                                    |          |  |  |  |  |
| Server or Client:<br>-p,port #<br>-f,format [kmgKMG]<br>-i,interval #<br>-F,file name<br>-B,bind <host><br/>-U,verbose<br/>-J,json<br/>logfile f<br/>-d,debug<br/>-v,version<br/>-h,help<br/>Server specific:</host> | server port to listen on/connect to<br>format to report: Kbits, Mbits, KBytes, MBytes<br>seconds between periodic bandwidth reports<br>xmit/recv the specified file<br>bind to a specific interface<br>more detailed output<br>output in JSON format<br>send output to a log file<br>emit debugging output<br>show version information and guit<br>show this message and guit |          |  |  |  |  |
| -s,server<br>-D,daemon<br>-I,pidfile file                                                                                                    | run in server mode<br>run the server as a daemon<br>write PID file                                                                                                    | <b>•</b> |  |  |  |  |

II. Apa yang dilihat dari ipreft?

a. Pengukuran available bandwidth dari Client ke Server (satu arah) :

|     | ers\agus/1pert | 3 -C<br>inewf | iperf. | he.net | F 5201 |           |             |                                   |          |
|-----|----------------|---------------|--------|--------|--------|-----------|-------------|-----------------------------------|----------|
| 4]  | local 192.168  | .1.10         | 0 port | 49213  | conne  | cted to 2 | 216.218.227 | .10 port                          | 5201     |
| ID] | Interval       | 2022/2023     | Trans  | sfer   | Band   | width     |             | 1992 - 199 <b>8</b> - 1993 - 1993 |          |
| 41  | 0.00-1.00      | sec           | 256    | KBytes | 2.09   | Mbits/se  | ec          |                                   |          |
| 41  | 1.00-2.00      | sec           | 0.00   | Bytes  | 0.00   | bits/sec  |             |                                   |          |
| 4]  | 2.00-3.00      | sec           | 0.00   | Bytes  | 0.00   | bits/sec  |             |                                   |          |
| 41  | 3.00-4.00      | sec           | 0.00   | Bytes  | 0.00   | bits/sec  |             |                                   |          |
| 4]  | 4.00-5.00      | sec           | 0.00   | Bytes  | 0.00   | bits/sec  |             |                                   |          |
| 41  | 5.00-6.00      | sec           | 128    | KBytes | 1.05   | Mbits/s   | ec          |                                   |          |
| 41  | 6.00-7.00      | sec           | 256    | KBytes | 2.10   | Mbits/s   | ec          |                                   |          |
| 41  | 7.00-8.00      | sec           | 128    | KBytes | 1.05   | Mbits/s   | ec          |                                   |          |
| 41  | 8.00-9.00      | sec           | 128    | KBytes | 1.05   | Mbits/s   | ec          |                                   |          |
| 41  | 9.00-10.00     | sec           | 256    | KBytes | 2.10   | Mbits/s   | ec          |                                   |          |
| ID1 | Interval       |               | Trans  | sfer   | Band   | width     |             |                                   |          |
| 41  | 0.00-10.00     | sec           | 1.12   | MBytes | 943    | Kbits/se  | ec          |                                   | sender   |
| 41  | 0.00-10.00     | sec           | 1.12   | MBytes | 943    | Kbits/se  | ec          |                                   | receiver |

Diasumsikan bahwa kita melakukan pengambilan data sebanyak 5 kali dan diperoleh seperti pada tabel berikut:

| Ambil | Transfer Data (Kbytes) | Available Bandwidth |
|-------|------------------------|---------------------|
| data  |                        | (Kbits/sec)         |
| ke    |                        |                     |

Ikatlah limu dengan menuliskannya

| 1 | 1120 | 943 |
|---|------|-----|
| 2 | 256  | 210 |
| 3 | 512  | 419 |
| 4 | 384  | 314 |
| 5 | 256  | 210 |

Selanjutnya, digambarkan dalam bentuk grafik seperti gambar di bawah ini :

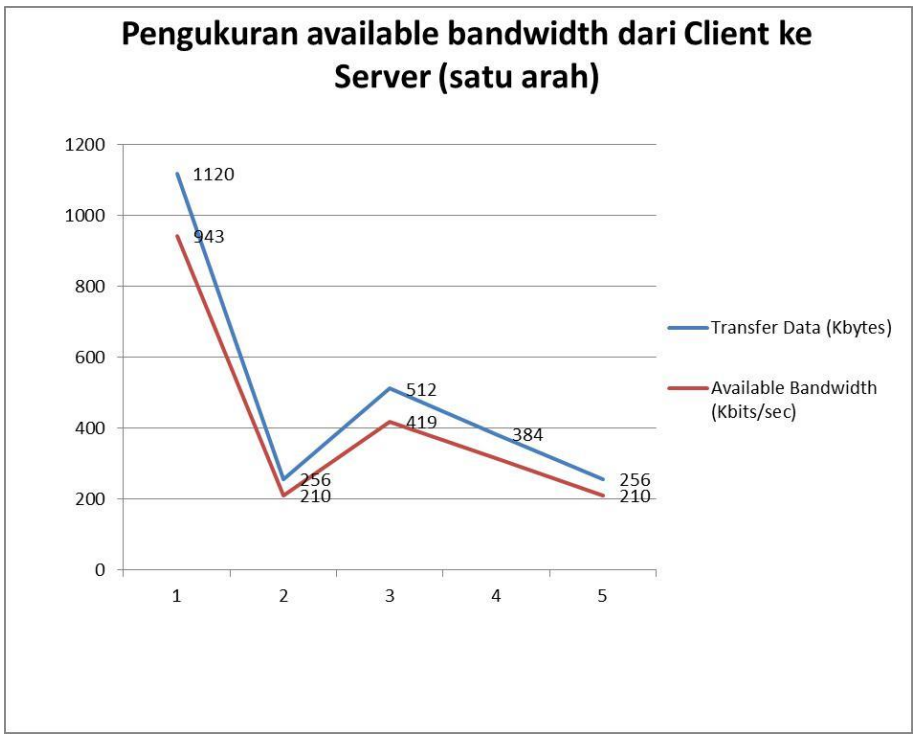

b. Pengukuran available bandwidth secara bi-directional

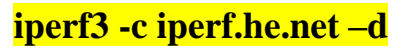

|   | C:1.                                            | Command Prompt                                                                                                    | - <u>-</u> - C |                |  |  |
|---|-------------------------------------------------|----------------------------------------------------------------------------------------------------|----------------|----------------|--|--|
|   | "len": 131072,<br>"client_version": "3.1.2"     |                                                                                                    |                |                |  |  |
|   | Conne<br>SO_SN<br>[ 4]<br>[ 1D]<br>[ 4]<br>[ 4] | cting to host iperf.he.net, port 5201<br>DBUF is 212992<br>local 192.168.1.100 port 49277 connected to 216.218.227.10<br>Interval Transfer Bandwidth<br>0.00-1.01 sec 256 KBytes 2.07 Mbits/sec<br>1.01-2.00 sec 0.00 Bytes 0.00 bits/sec                 | port           | 5201           |  |  |
|   | [ 4]<br>[ 4]<br>[ 4]<br>[ 4]<br>[ 4]<br>[ 4]    | 2.00-3.00 sec 0.00 Bytes 0.00 bits/sec<br>3.00-4.00 sec 0.00 Bytes 0.00 bits/sec<br>4.00-5.01 sec 0.00 Bytes 0.00 bits/sec<br>5.01-6.01 sec 0.00 Bytes 0.00 bits/sec<br>6.01-7.01 sec 0.00 Bytes 0.00 bits/sec<br>7.01-8.01 sec 128 KBytes 1.04 Mbits/sec |                | 7              |  |  |
|   | [ 4]<br>send_<br>{                              | 8.01-9.01 sec 256 KBytes 2.10 Mbits/sec<br>results                                                                                                    |                |                |  |  |
| Î |                                                 | "cpu_util_total": 8.70512,<br>"cpu_util_user": 3.01817,<br>"cpu_util_system": 5.68695,<br>"sender_has_retransmits": 0,<br>"streams": [{<br>"id": 1,<br>"butse": 786432                                                                                    |                |                |  |  |
| i |                                                 | "retransmits": -1,<br>"jitter": 0,<br>"errors": 0,<br>"packets": 0<br>}]                                                                                                    |                |                |  |  |
|   | get_r                                           | esults                                                                                                    |                |                |  |  |
|   |                                                 | "cpu_util_total": 0.049227,<br>"cpu_util_user": 0.0407519,<br>"cpu_util_system": 0,<br>"sender_has_retransmits": -1,<br>"streams": [{                                                                                                    |                |                |  |  |
|   |                                                 | "id": 1,<br>"bytes": 786432,<br>"retransmits": −1,<br>"jitter": 0,<br>"errors": 0,<br>"packets": 0                                                                                                    |                |                |  |  |
|   | )<br>[ 4]                                       | 9.01-10.01 sec 128 KBytes 1.05 Mbits/sec                                                                                                    |                |                |  |  |
|   | [ ID]<br>[ 4]<br>[ 4]                           | Interval Transfer Bandwidth<br>0.00-10.01 sec 768 KBytes 628 Kbits/sec<br>0.00-10.01 sec 768 KBytes 628 Kbits/sec                                                                                                    |                | sende<br>recei |  |  |
|   | iperf                                           | Done.                                                                                                    |                |                |  |  |

### Penutup

Pada tulisan ini, tidak dilakukan analisis data, silahkan anda lakukan analisis sendiri dengan melakukan seperti pada langkah-langkah di atas. Demikian tulisan ini, semoga dapat bermanfaat bagi kita semua.

### Referensi

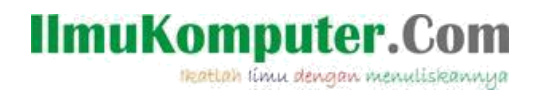

### **Biografi Penulis**

**Agusriandi**. Menyelesaikan S1 di universitas Teknologi Yogyakarta. Penulis aktif sebagai tenaga pengajar di salah satu perguruan tinggi di Sulawesi Selatan. Penulis dapat dihubungi melalui email : <u>agusriandi595@gmail.com</u>